GAME: Evolva Protection: Laserlock Author: Luca D'Amico - V1.0 - 20 Aprile 2022

## DISCLAIMER:

Tutte le informazioni contenute in questo documento tecnico sono pubblicate solo a scopo informativo e in buona fede.

Tutti i marchi citati qui sono registrati o protetti da copyright dai rispettivi proprietari.

Non fornisco alcuna garanzia riguardo alla completezza, correttezza, accuratezza e affidabilità di questo documento tecnico.

Questo documento tecnico viene fornito "COSÌ COM'È" senza garanzie di alcun tipo.

Qualsiasi azione intrapresa sulle informazioni che trovi in questo documento è rigorosamente a tuo rischio. In nessun caso sarò ritenuto responsabile o responsabile in alcun modo per eventuali danni, perdite, costi o responsabilità di qualsiasi tipo risultanti o derivanti direttamente o indirettamente dall'utilizzo di questo documento tecnico. Solo tu sei pienamente responsabile delle tue azioni.

Cosa ci serve:

- Windows XP VM (ho usato VMware)
- x64dbg (x32dbg)
- Python 3
- Disco di gioco originale (abbiamo bisogno del disco ORIGINALE)

Prima di iniziare:

Laserlock è stata una protezione molto usata durante la fine degli anni '90 e nei primi anni del 2000. Il funzionamento di questa protezione è semplice: alcune API vengono rimpiazzate con una chiamata ad una funzione contenuta nella dll di Laserlock (che prende il nome di giocoarchlib.dll, in questo caso specifico quindi evo32lib.dll), che recupererà l'indirizzo reale dell'API in base alla posizione da cui si è originata la chiamata. Per sconfiggere questa protezione occorrerà ottenere gli indirizzi corretti delle API usate e sostituirli al posto di quello della dll di Laserlock. Purtroppo questo procedimento è reso un po' complicato data la presenza di numerosi CRC in questa libreria.

Iniziamo:

Installate il gioco e aprite Evolva.exe con il debugger (assicuratevi di avere il disco originale ancora inserito), avviatelo e noterete che tutto funziona correttamente: non sono presenti controlli antidebugger.

Riavviate il debugger, una volta all'entry point avremo questa situazione:

| Г | . 55               | push ebp                       | Entry |
|---|--------------------|--------------------------------|-------|
| Ш | . 8BEC             | mov ebp,esp                    |       |
|   | . 6A FF            | push FFFFFFF                   |       |
|   | . 68 F8827800      | push evolva.7882F8             |       |
|   | . 68 60B17000      | push evolva.70B160             |       |
|   | . 64:A1 00000000   | mov eax,dword ptr fs:[0]       |       |
|   | . 50               | push eax                       |       |
|   | . 64:8925 00000000 | mov dword ptr fs:[0],esp       |       |
|   | . 83EC 58          | sub esp,58                     |       |
|   | . 53               | push ebx                       | ebx:& |
|   | . 56               | push esi                       |       |
|   | . 57               | push edi                       |       |
|   | . 8965 E8          | mov dword ptr ss:[ebp-18],esp  |       |
|   | . FF15 F8D57E00    | call dword ptr ds:[<&CallDLL>] |       |
|   | . 33D2             | xor edx,edx                    |       |
|   | . 8AD4             | mov dl.ah                      |       |

La prima call è decisamente sospetta: sarebbe stato lecito aspettarsi una chiamata a GetVersion, ma invece c'è una call ad una funzione chiamata CallDLL nella libreria evo32lib.dll:

| push edi                          |                                         |  |
|-----------------------------------|-----------------------------------------|--|
| mov dword ptr ss:[ebp-18],esp     |                                         |  |
| call dword ptr ds:[<&CallDLL>]    |                                         |  |
| xor edx,edx                       |                                         |  |
| mov dl,ah 10001D09                | 9 <evo32lib.calldll></evo32lib.calldll> |  |
| mov_dword_ptr_ds:[839F78],edx nop |                                         |  |
| mov ecx,eax nop                   |                                         |  |
| and ecx,FF nop                    |                                         |  |
| mov dword ptr ds:[839F74],ecx nop |                                         |  |
| rebl ocy 2                        |                                         |  |

Proviamo a steppare sul disassembly ed entriamo dentro la funzione per vedere cosa fa.

Dopo una serie di nop, arriviamo alla parte realmente interessante:

| 10001040 |                                                                                                    | 5.0                                                                                                    | nush eav                                                                                                    |
|----------|----------------------------------------------------------------------------------------------------|----------------------------------------------------------------------------------------------------|----------------------------------------------------------------------------------------------------|
| 10001040 |                                                                                                    | 50                                                                                                    | push cux                                                                                                    |
| 10001D4C |                                                                                                    | 55                                                                                                    | push eop                                                                                                    |
| 10001D4D |                                                                                                    | 8BEC                                                                                                    | ∣mov ebp,esp                                                                                                    |
| 10001D4F |                                                                                                    | 50                                                                                                    | push eax                                                                                                    |
| 10001D50 |                                                                                                    | 53                                                                                                    | bush ebx                                                                                                    |
| 10001051 |                                                                                                    | 51                                                                                                    | push ecx                                                                                                    |
| 10001052 |                                                                                                    | 52                                                                                                    | nush edv                                                                                                    |
| 10001052 |                                                                                                    | 56                                                                                                    | nuch esi                                                                                                    |
| 10001053 |                                                                                                    | 50                                                                                                    | push edi                                                                                                    |
| 10001054 |                                                                                                    | 5/<br>3/                                                                                                    | mere any durand attained for the                                                                                                    |
| 10001055 |                                                                                                    | 36:8845 08                                                                                                    | mov eax, oword ptr ss:[ebp+8]                                                                                                    |
| 10001059 |                                                                                                    | 50                                                                                                    | pusn eax                                                                                                    |
| 10001D5A |                                                                                                    | E8 82FBFFFF                                                                                                    | call evo3211b.100018E1                                                                                                    |
| 10001D5F |                                                                                                    | 66:83C4 04                                                                                                    | add sp,4                                                                                                    |
| 10001D63 |                                                                                                    | 3E:8B00                                                                                                    | mov_eax,dword_ptr_ds:[eax]                                                                                                    |
| 10001D66 |                                                                                                    | 803D EC680110 01                                                                                                    | cmp byte ptr ds:[100168EC],1                                                                                                    |
| 10001D6D | × .                                                                                                    | 0F84 0C000000                                                                                                    | ie evo321ib.10001D7F                                                                                                    |
| 10001073 |                                                                                                    | 36:8945 04                                                                                                    | mov dword ptr ss:[ebp+4].eax                                                                                                    |
| 10001077 |                                                                                                    | 5F                                                                                                    | non edi                                                                                                    |
| 10001079 |                                                                                                    | 56                                                                                                    | non esi                                                                                                    |
| 10001070 |                                                                                                    | EA                                                                                                    | non edv                                                                                                    |
| 10001079 |                                                                                                    | 50                                                                                                    | pop cux                                                                                                    |
| 10001D/A |                                                                                                    | 57                                                                                                    | pop ecx                                                                                                    |
| 10001078 |                                                                                                    | 58                                                                                                    | pop eox                                                                                                    |
| 10001D/C |                                                                                                    | 58                                                                                                    | pop eax                                                                                                    |
| 10001D7D |                                                                                                    | 5 D                                                                                                    | рор евр                                                                                                    |
| 10001D7E |                                                                                                    | C3                                                                                                    | ret                                                                                                    |
| 10001D7F |                                                                                                    | 36:8945 08                                                                                                    | mov_dword_ptr_ss:[ebp+8],eax                                                                                                    |
| 10001D83 |                                                                                                    | 5 F                                                                                                    | pop edi                                                                                                    |
| 10001D84 |                                                                                                    | 5E                                                                                                    | pop esi                                                                                                    |
| 10001D85 |                                                                                                    | 5A                                                                                                    | pop edx                                                                                                    |
| 10001D86 |                                                                                                    | 59                                                                                                    | pop ecx                                                                                                    |
| 10001D87 |                                                                                                    | 5B                                                                                                    | pop ebx                                                                                                    |
| 10001088 |                                                                                                    | 58                                                                                                    | pop eax                                                                                                    |
| 10001089 |                                                                                                    | 50                                                                                                    | non ehn                                                                                                    |
| 10001084 |                                                                                                    | 8304 04                                                                                                    | add esp. 4                                                                                                    |
| 10001080 |                                                                                                    | 3                                                                                                    | ret                                                                                                    |
| 10001085 |                                                                                                    | 90                                                                                                    | non                                                                                                    |
|          | 10001D4B<br>10001D4C<br>10001D4F<br>10001D50<br>10001D51<br>10001D53<br>10001D54<br>10001D54<br>10001D54<br>10001D54<br>10001D54<br>10001D55<br>10001D60<br>10001D75<br>10001D75<br>10001D78<br>10001D78<br>10001D78<br>10001D78<br>10001D75<br>10001D75<br>10001D85<br>10001D85<br>10001085<br>10001085<br>10001085<br>1000000000000000000000000000000000000 | 10001D4B<br>10001D4C<br>10001D4F<br>10001D50<br>10001D51<br>10001D53<br>10001D54<br>10001D54<br>10001D54<br>10001D54<br>10001D54<br>10001D55<br>10001D54<br>10001D75<br>10001D77<br>10001D78<br>10001D78<br>10001D78<br>10001D75<br>10001D75<br>10001D75<br>10001D75<br>10001D75<br>10001D75<br>10001D75<br>10001D75<br>10001D75<br>10001D75<br>10001D75<br>10001D75<br>10001D75<br>10001D75<br>10001D75<br>10001D75<br>10001D75<br>10001D75<br>10001D75<br>10001D75<br>10001D75<br>10001D75<br>10001D75<br>10001D84<br>10001D85<br>10001D85<br>10001D88<br>10001D88<br>10001D89<br>10001D88 | 10001D4B       50         10001D4C       55         10001D4F       50         10001D50       53         10001D51       51         10001D52       52         10001D53       56         10001D54       57         10001D55       36:8B45       08         10001D54       57         10001D55       36:8B45       08         10001D54       57         10001D55       36:8B45       08         10001D56       66:83C4       04         10001D57       66:83C4       01         10001D58       803D       EC680110       01         10001D50       V       0F84       0C000000         10001D73       36:8945       04         10001D77       5F       10001D78         10001D78       5B       10001D79         10001D70       5D       10001D70         10001D75       5A       10001D75         10001D76       5B       10001D83         10001D77       5F       10001D75         10001D78       5B       10001D84         10001D85       5A         10001D85       5A |

Continuiamo a steppare sino a subito dopo la call a 0x10001D5A. Controllate il valore di ritorno, contenuto nel registro EAX:

|                                        |                                                                      | Hide FPU                                                                                                    |
|----------------------------------------|----------------------------------------------------------------------|----------------------------------------------------------------------------------------------------|
| EAX<br>EBX<br>ECX<br>EDX<br>EBP<br>ESP | 0076E140<br>7FFD5000<br>0012FE5C<br>7C91E4F4<br>0012FF40<br>0012FF24 | <evolva.&getversion><br/>&amp;L"=::=::\\"<br/><ntdll.kifastsystemcall< th=""></ntdll.kifastsystemcall<></evolva.&getversion> |
|                                        |                                                                      |                                                                                                    |

Come ci aspettavamo, questa call in origine era una GetVersion 😇

Se continuiamo a steppare, noteremo che il salto condizionale a 0x10001D6D non verrà preso, e la funzione terminerà con il RET situato a 0x10001D7E, quindi la GetVersion sarà chiamata (direttamente dal RET poiché l'indirizzo è stato posizionato sullo stack). Ancora non sappiamo il significato di questo salto, ma presto lo scopriremo.

Tornando al modulo principale, continuiamo a steppare le istruzioni ed entriamo nella seconda chiamata a CallDLL. Nuovamente continuiamo ad eseguire istruzione per istruzione sino a subito dopo la call a 0x10001D5A. Controlliamo nuovamente EAX:

|                   |                                  | Hide FPU                                                                 |
|-------------------|----------------------------------|--------------------------------------------------------------------------|
| EAX<br>EBX<br>ECX | 0076E054<br>7FFD7000<br>0012EE5C | <evolva.&getcommandlinea><br/>&amp;L"=::=::\\"</evolva.&getcommandlinea> |
| EDX               | 7C91E4F4                         | <ntdll.kifastsystemcallret></ntdll.kifastsystemcallret>                  |

Adesso è piuttosto chiaro quello che sta succedendo: queste API, chiamate dal gioco, sono state sostituite tutte con la stessa funzione CallDLL contenuta nella libreria evo32lib.dll. CallDLL controllerà da dove la chiamata si è originata e fornirà la relativa API corretta necessaria al gioco, che verrà eseguita al momento del return.

La prima idea che potrebbe saltarci in mente è quella di trovare un po' di spazio libero e scrivere qualche riga di assembly per parsare il segmento .text alla ricerca di tutte le chiamate a CallDLL, saltarci dentro e una volta ottenuta l'API corrispondente (in EAX) patchare la funzione per tornare al nostro codice e a quel punto modificare l'indirizzo iniziale della call con quello corretto. Purtroppo questo non funzionerà...

Provate a mettere un breakpoint a 0x10001D5F (subito dopo la call che recupera l'API corretta), premete RUN sul debugger ogni volta che arriverà a quell'indirizzo e dopo un po' il gioco andrà in crash...

Laserlock effettua controlli CRC su questo codice e se vengono rilevate modifiche (patch, hook e breakpoint software) verranno ad un certo punto recuperate API errate.

Possiamo usare i breakpoint hardware (anche se è possibile usarne al massimo 4

contemporaneamente, essi non modificano il codice) per fermarci all'indirizzo giusto e correggere le call per farle puntare alle funzioni corrette, ma c'è un ulteriore problema:

Laserlock controlla anche il segmento .text e se rileva modifiche (come ovviamente i byte che andremo a cambiare per sistemare le call) anche in questo caso il risultato sarà il crash del gioco.

Facciamo un attimo il punto della situazione:

- 1) Sappiamo che le chiamate alle API sono state rimpiazzate tutte con chiamate alla stessa funzione CalIDLL.
- 2) Sappiamo che CallDLL dopo le opportune verifiche recupererà l'API corretta in base alla posizione di origine della chiamata (presente sullo stack)
- 3) Il codice di CallDLL è tenuto sotto controllo per rilevare eventuali modifiche
- 4) Il codice del segmento .text del gioco viene anche esso monitorato per evitate che possiamo patchare e aggiustare le call
- 5) A causa del punto 3 e 4 NON possiamo usare i breakpoint software e NON possiamo applicare nessuna patch al gioco
- 6) Ancora dobbiamo capire il significato del salto condizionale che avviene dopo che le API vengono recuperate

Situazione un tantino complessa eh? Benvenuti nel mondo del reverse engineering 😛

Partiamo dal punto 6: una volta compreso questo ultimo quesito, possiamo pensare ad un modo per risolvere tutto il resto.

Il metodo più pratico per capire la differenza tra i due RET è quello di mettere un breakpoint hardware sull'indirizzo dell'ultimo, ovvero a 0x10001D8D:

| 10001D8A | 8304 04 | add esp,4 |
|----------|---------|-----------|
| 10001D8D | C3      | ret       |
| 10001D8E | 90      | nop       |
| 10001D8F | 90      | nop       |
| 10001000 | 00      | La o o    |

Appena l'esecuzione sarà bloccata, continuate a steppare dentro il codice dell'API sino a ritornare al modulo principale. Una volta li, salite su di qualche riga e noterete che la chiamata a CallDLL è stata modificata (a 0x6E9764):

| - |           |             |                                                                                                    |
|---|-----------|-------------|----------------------------------------------------------------------------------------------------|
| - | 000007.00 |             | There are a set of the set of the |
|   | 00659761  | QQ47 7Q     | Imov dword ntr ds.[eby+79] eav                                                                                                    |
| - | 000053/01 | 0545 50     | Inov dword per ds.[ebx+so];edx                                                                                                    |
|   | 006E9764  | E8 47430400 | call <jmp.&getfileversioninfoa></jmp.&getfileversioninfoa>                                                                                                    |
|   |           |             |                                                                                                    |
|   | 006E9769  | 85C0        | test eax.eax                                                                                                    |
| - | 00650760  |             | ine evelve crozze                                                                                                    |
|   | 006E3/6B  | ✓ 75 UE     | Jne evolva.6E977B                                                                                                    |
|   |           |             |                                                                                                    |

Non si tratta della solita call, infatti entrandoci dentro troveremo questo:

Riavviando il debugger e tornando a questo stesso indirizzo, troviamo:

0072DAB0 FF15 F8D57E00 [call dword ptr ds:[<&CallDLL>]

La call è diventata un jump.

Cosa significa questo? Il salto condizionale che stavamo analizzando decide se l'API attuale deve essere raggiunta tramite una call o un jump!

Dobbiamo fare particolarmente attenzione a questo, poiché quando sistemeremo le call, quelle che seguono quel salto condizionale andranno ulteriormente modificate in dei jump!

A questo punto abbiamo tutto ciò che ci serve sapere. Ricordandoci che NON possiamo patchare nulla e NON possiamo usare breakpoint software, sfrutteremo i breakpoint hardware in modo creativo. Ci faremo loggare l'indirizzo dell'API richiesta, l'indirizzo da dove viene effettuata la chiamata e infine il valore che stabilisce se l'API deve essere raggiunta tramite call o jump. Successivamente scriveremo un piccolo script in python che patcherà il binario, liberandolo cosi da Laserlock.

Questo è quello che faremo:

- 1) Scriveremo qualche riga di assembly per parsare il segmento text alla ricerca delle chiamate da sistemare
- 2) Una volta trovata una chiamata a CallDLL ci salteremo dentro
- Useremo il primo breakpoint hardware all'indirizzo 0x10001D5F (subito dopo la call che recupera l'API, dentro la funzione CallDLL) per farci loggare i dati necessari per sistemare la chiamata
- 4) Useremo il secondo breakpoint hardware sul primo RET per far tornare l'esecuzione al nostro codice assembly (in questo caso l'API è raggiunta tramite call)
- 5) Useremo il terzo breakpoint hardware sul secondo RET per far tornare l'esecuzione al nostro codice assembly (in questo caso l'API è raggiunta tramite jump)
- 6) Una volta loggati tutti i dati che ci servono, con qualche riga di python patcheremo "a freddo" l'eseguibile del gioco. A questo punto possiamo rimuovere anche la dipendenza da evo32lib.dll

La prima cosa da fare è trovare un po' di spazio libero per il nostro codice assembly, io l'ho posizionato a 0x350000. Quindi andiamo su Memory Map, selezioniamo il blocco che parte da 0x350000 e clicchiamo con il destro su Set Page Memory Rights e per finire selezioniamo FULL ACCESS e su Set Rights.

Posizioniamoci a quell'indirizzo nella CPU View e scriviamo attentamente il seguente codice:

| ٠  | 00350000 | B9 00104000   | mov ecx,evolva.401000                                                                          |
|----|----------|---------------|------------------------------------------------------------------------------------------------|
| -  | 00350005 | 8139 FF15F8D5 | cmp dword ptr ds:[ecx],D5F815FF                                                                |
| -0 | 0035000B | ✓ 75 OE       | jne 35001B                                                                                     |
| ۰  | 0035000D | 890D 50003500 | mov dword ptr ds:[350050],ecx                                                                  |
| ۰  | 00350013 | A FFE1        | jmp ecx                                                                                        |
|    | 00350015 | 8BOD 50003500 | mov ecx, dword ptr ds: [350050]                                                                |
| -0 | 0035001B | 41            | inc ecx                                                                                        |
| ۰  | 0035001C | 81F9 00E07600 | <pre>cmp ecx,<evolva.&?xm_new@@yapavxm_handle@@xz></evolva.&?xm_new@@yapavxm_handle@@xz></pre> |
| -0 | 00350022 | ^ 75 E1       | jne 350005                                                                                     |
| ٠  | 00350024 | 90            | nop                                                                                            |
| •  | 00350025 | 0000          | add byte ptr ds:[eax],a]                                                                       |

La prima riga assegna ad ecx l'indirizzo iniziale del segmento .text

Il CMP controlla se la dword contenuta all'indirizzo attuale in ecx corrisponda effettivamente una call a CallDLL (se notate i byte relativi alla dword sono scritti al contrario, poiché l'ordine dei byte è little endian). Se non c'è corrispondenza, allora verrà incrementato ecx di 1, per andare al prossimo indirizzo e verrà effettuato un controllo per vedere se siamo arrivati all'indirizzo finale del segmento .text. Se invece la dword presente all'indirizzo che stiamo analizzando è una chiamata a CallDLL, prima salveremo l'indirizzo attuale su della memoria libera (ho scelto 0x350050) e poi ci salteremo dentro, con il jump ecx a 0x350013. Una volta impostati correttamente i breakpoint hardware dentro CallDLL, faremo in modo di ritornare a 0x350015, dove l'indirizzo di ecx sarà ripristinato per poter continuare.

Premete con il destro su 0x350000 e cliccate su Set New Origin Here, in modo da dire al debugger che vogliamo far partire l'esecuzione da questo indirizzo. Mettiamo anche un breakpoint su 0x350024 per fermarci qui una volta che tutte le API saranno state loggate. Non usate int3, altrimenti il programma andrà in crash.

Prima di poter avviare il nostro codice assembly, andiamo ad impostare correttamente i breakpoint hardware su CallDLL:

|   | 110001048 | 511              | inusn eax                    |
|---|-----------|------------------|------------------------------|
|   | 10001040  | 55               | nush ebn                     |
| - | 10001040  | SPEC             | move has as a                |
| - | 10001040  |                  | nuch opy                     |
| - | 1000104F  | 50               | push eax                     |
|   | 10001050  | 53               | push eox                     |
| ٠ | 10001051  | 51               | pusn ecx                     |
| ٠ | 10001D52  | 52               | push edx                     |
| ٠ | 10001D53  | 56               | push esi                     |
| ٠ | 10001D54  | 57               | push edi                     |
| ٠ | 10001D55  | 36:8B45 08       | mov eax,dword ptr ss:[ebp+8] |
| ٠ | 10001D59  | 50               | push eax                     |
| ٠ | 10001D5A  | E8 82FBFFFF      | call evo32lib.100018E1       |
| ٠ | 10001D5F  | 66:8304 04       | add sp,4                     |
| ٠ | 10001D63  | 3E:8B00          | mov eax, dword ptr ds:[eax]  |
| ٠ | 10001D66  | 803D EC680110 01 | cmp byte ptr ds:[100168EC],1 |
|   | 10001D6D  | ✓ 0F84 0C000000  | je evo32lib.10001D7F         |
| ۰ | 10001D73  | 36:8945 04       | mov dword ptr ss:[ebp+4],eax |
| ۰ | 10001D77  | 5F               | pop edi                      |
| ۰ | 10001D78  | 5E               | pop esi                      |
| ٠ | 10001D79  | 5A               | pop edx                      |
| ۰ | 10001D7A  | 59               | pop ecx                      |
| ٠ | 10001D7B  | 5B               | pop ebx                      |
| ۰ | 10001D7C  | 58               | pop eax                      |
| ٠ | 10001D7D  | 5D               | pop ebp                      |
| ٠ | 10001D7E  | C3               | ret                          |
| ۰ | 10001D7F  | 36:8945 08       | mov dword ptr ss:[ebp+8],eax |
| ٠ | 10001D83  | 5F               | pop edi                      |
| ٠ | 10001D84  | 5E               | pop esi                      |
| ٠ | 10001D85  | 5A               | pop edx                      |
|   | 10001D86  | 59               | pop ecx                      |
| ٠ | 10001D87  | 5B               | pop ebx                      |
| ٠ | 10001D88  | 58               | pop eax                      |
| ٠ | 10001D89  | 5 D              | pop ebp                      |
|   | 10001D8A  | 83C4 04          | add esp.4                    |
| ٠ | 10001D8D  | C3               | ret                          |
|   |           |                  |                              |

Dobbiamo mettere il primo breakpoint hardware su 0x10001D5F per poter loggare: l'API recuperata, l'indirizzo di origine della chiamata (nel segmento .text), e il byte contenuto in 0x100168EC che ci dirà se l'API deve essere raggiunta tramite call o jump. Per fare tutto ciò, clicchiamo l'indirizzo con il destro e scegliamo Brakpoint->Set Hardware on Execution, dopodiché andiamo nella tab Breakpoint, clicchiamo con il destro sul breakpoint appena inserito e clicchiamo su Edit. Configuriamolo in questo modo per poter loggare ciò che ci serve:

| Edit Hardware Breakpoint evo32lib.10001D5F |                                              |  |  |
|--------------------------------------------|----------------------------------------------|--|--|
| Break Condition:                           |                                              |  |  |
| Log Text:                                  | {eax} {[esp+24]-0x6} {[0x100168EC]}          |  |  |
| Log Condition:                             |                                              |  |  |
| Command Text:                              | run                                          |  |  |
| Command Condition:                         |                                              |  |  |
| Name:                                      |                                              |  |  |
| Hit Count:                                 | 0                                            |  |  |
|                                            | Singleshoot V Silent Fast Resume Save Cancel |  |  |

Se vi state chiedendo il motivo di quel 0x6 sottratto dall'indirizzo di ritorno, ricordatevi che a noi serve l'indirizzo da dove la chiamata è partita. In [ESP+24] è presente l'indirizzo della prossima istruzione DOPO la chiamata, quindi dobbiamo sottrarre 6 byte da esso per ottenere il valore che ci serve. La chiamata a CalIDLL infatti è grande 6 byte. Il comando "run" in Command Text ci serve per far riprendere l'esecuzione automaticamente dopo aver effettuato il log.

Adesso impostiamo i due breakpoint hardware sui RET, rispettivamente a 0x10001D7E e 0x10001D8D. Poiché l'esecuzione dovrà riprendere dal nostro codice assembly, entrambi vanno configurati cosi:

| • Edit Hardware    | Breakpoint evo32lib.10001D7E               |
|--------------------|--------------------------------------------|
| Break Condition:   |                                            |
| Log Text:          |                                            |
| Log Condition:     |                                            |
| Command Text:      | eip = 0x00350015;run                       |
| Command Condition: |                                            |
| Name:              |                                            |
| Hit Count:         | 0                                          |
|                    | Singleshoot Silent Fast Resume Save Cancel |

Siamo pronti per eseguire il nostro codice, torniamo a 0x350000 e clicchiamo su RUN. Una volta terminata l'esecuzione saremo fermi sull'indirizzo 0x350024:

| 00350000  | B9 00104000   | mov ecx,evolva.401000                                                                          |
|-----------|---------------|------------------------------------------------------------------------------------------------|
| 00350005  | 8139 FF15F8D5 | cmp dword ptr ds:[ecx],D5F815FF                                                                |
| 0035000B  | ✓ 75 OE       | ine 35001B                                                                                     |
| 0035000D  | 890D 50003500 | mov dword ptr ds:[350050],ecx                                                                  |
| 00350013  | FFE1          | jmp ecx                                                                                        |
| 00350015  | 8BOD 50003500 | mov ecx, dword ptr ds: [350050]                                                                |
| 0035001B  | 41            | inc ecx                                                                                        |
| 0035001C  | 81F9 00E07600 | <pre>cmp_ecx,<evolva.&?xm_new@@yapavxm_handle@@xz></evolva.&?xm_new@@yapavxm_handle@@xz></pre> |
| 00350022  | ~ 75 E1       | jne 350005                                                                                     |
| 00350024  | 90            | nop                                                                                            |
| 00350025  | 0000          | add byte ptr ds:[eax],al                                                                       |
| Looscoost | 0000          | ladd byta bta drifaayiisl                                                                      |

Perfetto, clicchiamo sul tab Log e avremo tutte le chiamate a CallDLL loggate 😇

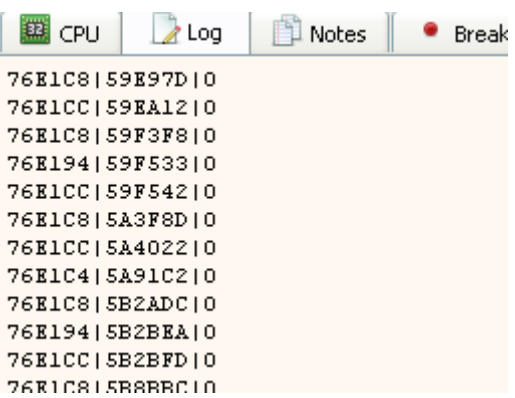

Copiamole su un documento chiamato calls.txt ed iniziamo a scrivere uno script in python per poter patchare l'eseguibile.

Il codice che ho scritto è il seguente:

```
class Patch:
    def __init__ (self, api_addr, call_addr, is_jmp):
        self.api addr = api addr
        self.call addr = call addr
        self.is_jmp = is_jmp
    def get api addr(self):
        return self.api addr
    def get call addr(self):
        return self.call addr
    def is jump(self):
        return self.is jmp
def read patches from file(file path):
   f = open(file path, 'r')
   lines = f.readlines()
    f.close()
    return lines
def parse patches(txt patches, imagebase):
    patches = []
    for txt patch in txt patches:
        patch parts = txt patch.split('|')
        patches.append(Patch(int(patch parts[0], 16),
int(patch parts[1], 16) - imagebase, bool(int(patch parts[2]))))
    return patches
def apply_patches_to_file(file_path, patches):
   f = open(file path, 'r+b')
    for patch in patches:
```

```
f.seek(patch.get_call_addr() + 0x2)
f.write(patch.get_api_addr().to_bytes(4, "little"))
if(patch.is_jump()):
    f.seek(patch.get_call_addr() + 0x1)
    f.write(bytes([0x25]))
f.close()

if __name__ == "__main__":
    txt_patches = read_patches_from_file('calls.txt')
    patches = parse_patches(txt_patches, 0x400000)
    apply_patches_to_file("Evolva.exe", patches)
```

Il tutto è molto semplice: vengono letti i dati del log dal file calls.txt, le varie parti di ogni singola linea vengono divise tramite il carattere '|', e una dopo l'altra vengono applicate al segmento .text. Se l'API deve essere raggiunta tramite un jump, verrà anche patchato il byte corrispondente trasformando quella call in un jmp (sostituendo l'opcode 0x15 con 0x25).

Inoltre ricordate che l'imagebase va sottratta dall'indirizzo delle chiamate da patchare, in modo tale da ottenere l'offset corretto del segmento .text nel file.

A questo punto possiamo aprire il nostro nuovo eseguibile nel debugger e fare un confronto:

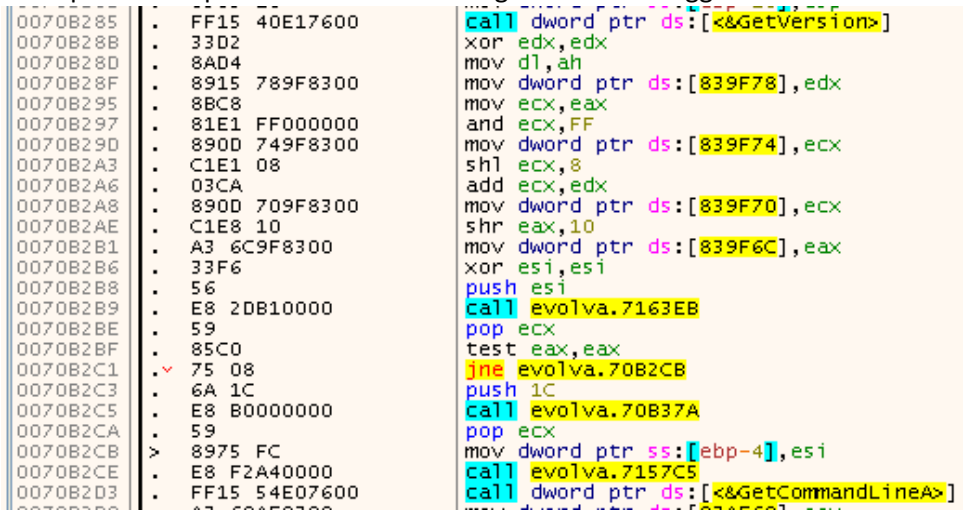

Dove prima erano presenti le chiamate a CallDLL, adesso ci sono le API corrette.

Complimenti, avete rimosso Laserlock da questo eseguibile 😊

Tuttavia il lavoro non è ancora finito...

Cutscenes e chiavi di registro:

Se avviate il gioco senza avere il CD nel lettore, noterete che i filmati iniziali non vengono riprodotti. Effettivamente controllando nella cartella del gioco ci accorgiamo che non sono presenti. Inseriamo nuovamente il CD di Evolva e copiamo la cartella FMV nella directory di installazione del gioco. Apriamo regedit e modifichiamo il valore di guesta chiave:

HKEY\_LOCAL\_MACHINE\SOFTWARE\Computer Artworks\Evolva\1.0\FMVDir

In

.\\FMV

In questo modo i filmati verranno letti dalla cartella di Evolva.

Dipendenza da evo32lib.dll:

Tutto funziona alla perfezione, ma il nostro binario è ancora dipendente dalla libreria evo32lib.dll usata da Laserlock e che orami non necessita più.

Apriamo quindi Evolva.exe con CFF Explorer, clicchiamo su Import Directory, selezioniamo evo32lib.dll e scegliamo Delete Import Descriptor:

|                                                     | 00020000     |                          |              |          |        |
|-----------------------------------------------------|--------------|--------------------------|--------------|----------|--------|
| Dos Header                                          | szAnsi       |                          | (nFunctions) | Dword    | Dword  |
| <ul> <li>Nt Headers</li> <li>File Header</li> </ul> | evo32LIB.dll |                          | 1            | 00250404 | 000000 |
| -🛱 🔳 Optional Header                                | KERNEL32.dll | Move Down (Load After)   |              | d After) | 000000 |
| 💷 🗉 Data Directories [x]                            | USER32.dll   | Delete Import Descriptor |              |          | 000000 |
| Section Headers [x]                                 | GDI32.dll    | _                        | 6            | 003EC60C | 000000 |
| Directory Import Directory                          |              |                          | -            |          |        |
| 🗀 Resource Directory                                | ADVAPI32.dll |                          | 6            | 003EC5E4 | 000000 |
| 🚞 TLS Directory                                     | ole32.dll    |                          | 5            | 003EC8C4 | 000000 |
| Nddress Converter                                   | WINMM.dll    |                          | 9            | 003EC89C | 000000 |
| 🌯 Dependency Walker                                 | 4xm_sdk.dll  |                          | 2            | 003EC5D8 | 000000 |
| 🐴 Hey Editor                                        | -            |                          |              |          | _      |

Salviamo il tutto e avremo finalmente un binario completamente libero da Laserlock 😊

Conclusioni:

Spero che questo documento sia stato di vostro gradimento. Reversare questi vecchissimi DRM risulta essere una attività parecchio istruttiva e divertente. Luca